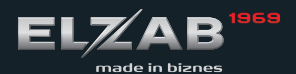

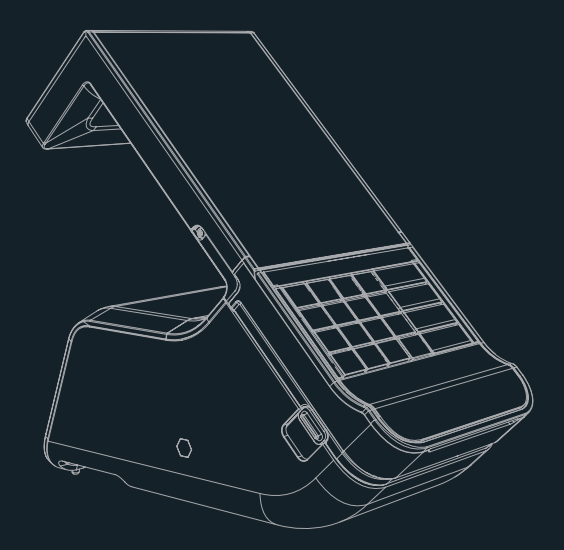

# SZYBKI START

# sigma

### Spis treści

| BUDOWA KASY                    |  |
|--------------------------------|--|
| KLAWIATURA KASY                |  |
| WŁĄCZANIE/WYŁĄCZANIE KASY      |  |
| WYŚWIETLACZ KASJERA            |  |
| SPRZEDAŻ - tryb komputerowy    |  |
| SPRZEDAŻ - tryb ECR10          |  |
| PODSUMA - zakończenie paragonu |  |
| INNE12                         |  |
| WYDRUK RAPORTÓW14              |  |
| WYMIANA PAPIERU16              |  |
| WYJECIE KARTY microSD 17       |  |

Szczegółowy opis wszystkich funkcji kasy znajduje się w odrębnym dokumencie *"Instrukcja obsługi kasy ELZAB SIGMA"*, którego aktualna wersja znajduje się na stronach producenta urządzenia www.elzab.com.pl

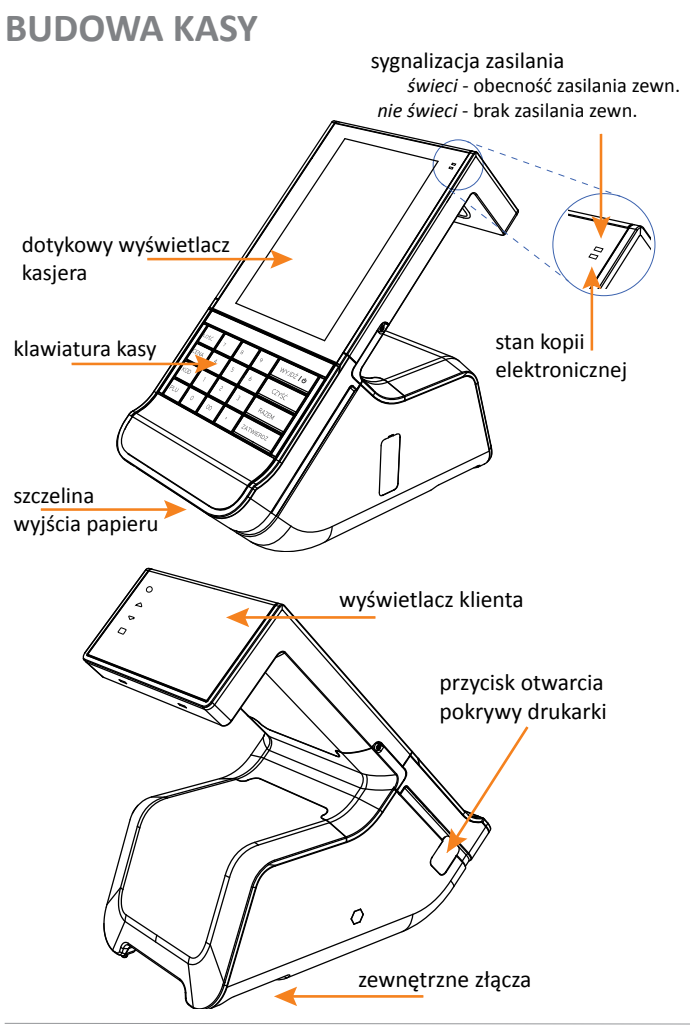

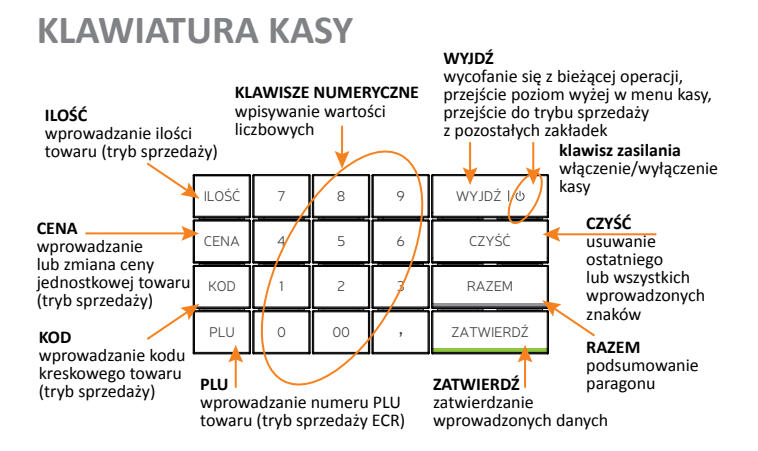

Dodatkowo dostępna jest również klawiatura ekranowa oraz klawisze wyświetlane kontekstowo na wyświetlaczu kasjera i wspomagające bieżącą obsługę kasy. Zestaw dostępnych klawiszy klawiatury jest stały, a jej obsługa podobna do klawiatur dotykowych wykorzystywanych w innych urządzeniach np.smartfonach.

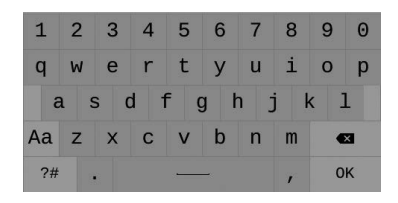

## WŁĄCZANIE/WYŁĄCZANIE KASY

### WŁĄCZENIE KASY

Włączenie kasy i uruchomienie aplikacji sprzedaży powoduje pojawienie się na wyświetlaczu żądania wprowadzenia hasła.

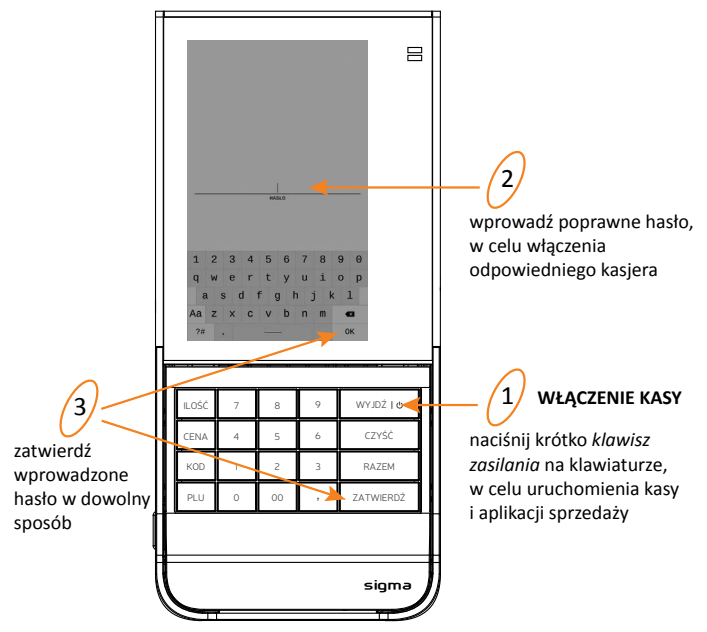

Wprowadzenie poprawnego hasła powoduje włączenie kasjera i przejście kasy do trybu sprzedaży (aktywna zakładka PARAGON).

### Kasa jest gotowa do pracy.

Przy pierwszym uruchomieniu kasy zdefiniowany jest jeden kasjer (Szef), który posiada pełne uprawnienia dostępu do funkcji kasy oraz puste hasło - należy więc zatwierdzić hasło nie wprowadzając żadnych znaków. W przypadku, gdy kasjer nie ma otwartej zmiany na wyświetlaczu pojawi się dodatkowo ekran otwarcia zmiany, w celu wprowadzenia stanu początkowego gotówki w szufladzie.

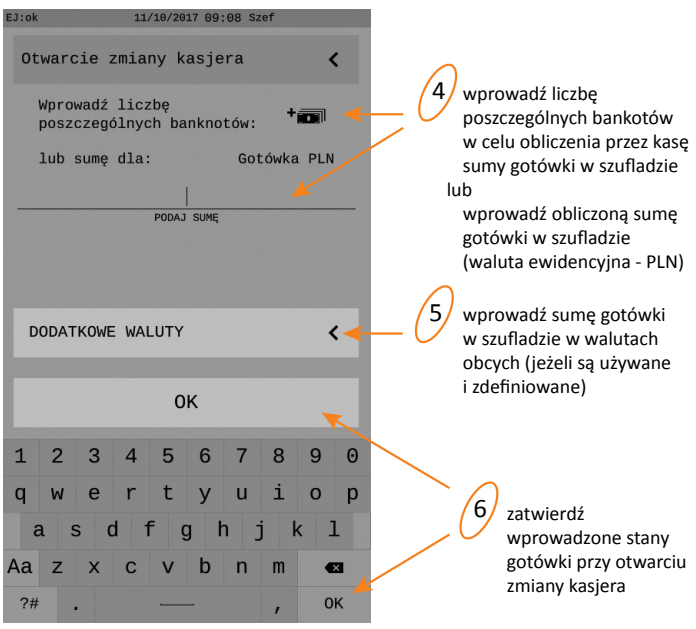

Wprowadzenie niepoprawnego hasła kasjera powoduje wyświetlenie odpowiedniego komunikatu.

Po naciśnięciu klawisza WYJDŹ na klawiaturze kasa czeka na ponowne wprowadzenie hasła.

#### WYŁĄCZENIE KASY

Naciśnij i przytrzymaj ok. **4 sek.** klawisz zasilania w celu zamknięcia aplikacji sprzedaży i wyłączenia kasy. Awaryjne wyłączenie kasy - przytrzymanie klawisza zasilania ok. **10 sek.** 

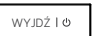

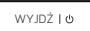

## WYŚWIETLACZ KASJERA

Aby uniknąć uszkodzenia ekranu dotykowego, nie należy go dotykać ostrymi przedmiotami.

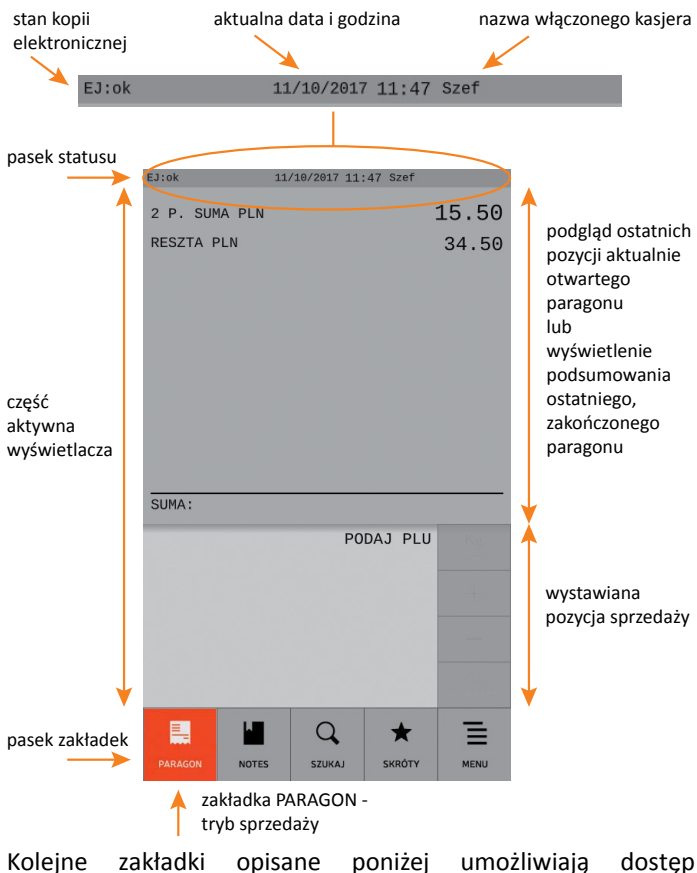

do różnych funkcji aplikacji sprzedaży oraz kasy.

© ELZAB SA, kasa Sigma

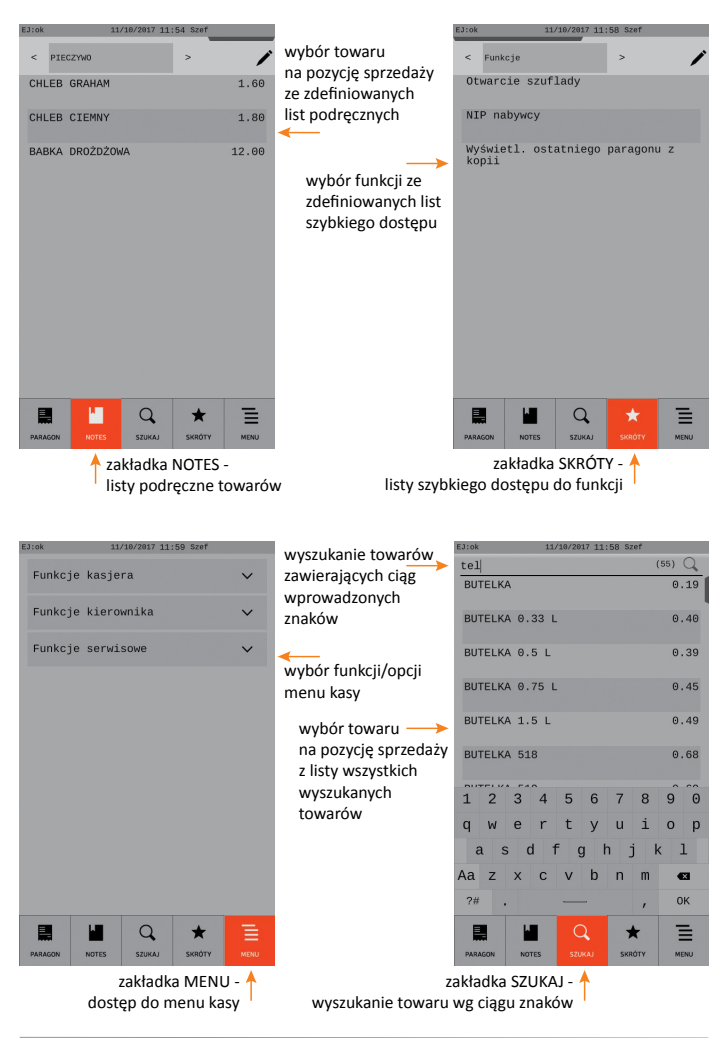

Wybór zakładki PARAGON to przejście kasy w tryb sprzedaży.

### SPRZEDAŻ - tryb komputerowy

Przy wystawianiu pozycji sprzedaży w trybie komputerowym obowiązuje ustalona kolejność:

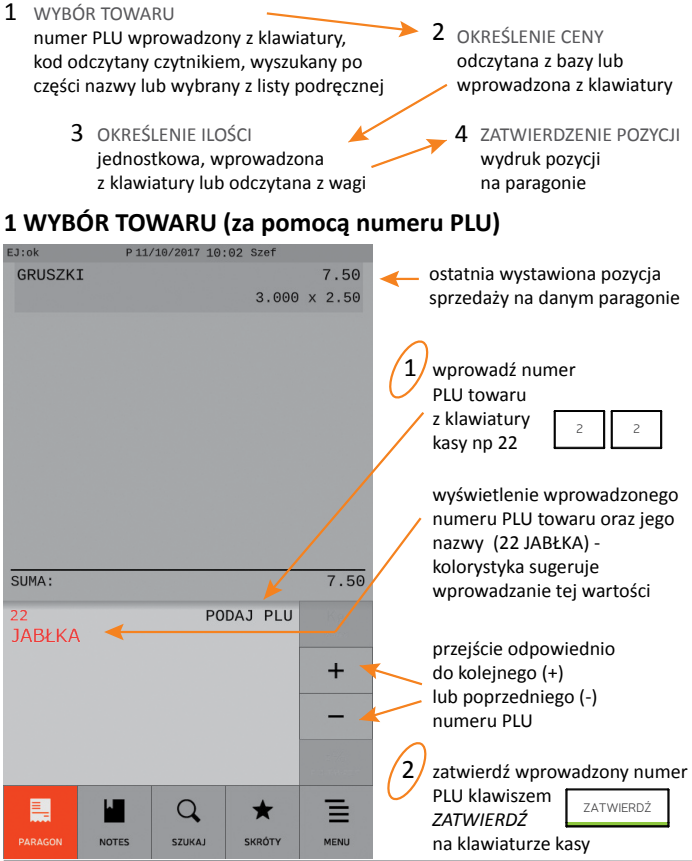

© ELZAB SA, kasa Sigma

Wyszukanie odpowiedniego towaru na pozycję sprzedaży możliwe jest za pomocą:

- numeru PLU list podręcznych (zakładka NOTES)
- kodu kreskowego części nazwy (zakładka SZUKAJ)

### 2 OKREŚLENIE CENY - opcjonalnie

Domyślnie podpowiadana jest cena jednostkowa danego towaru przypisana w jego definicji.

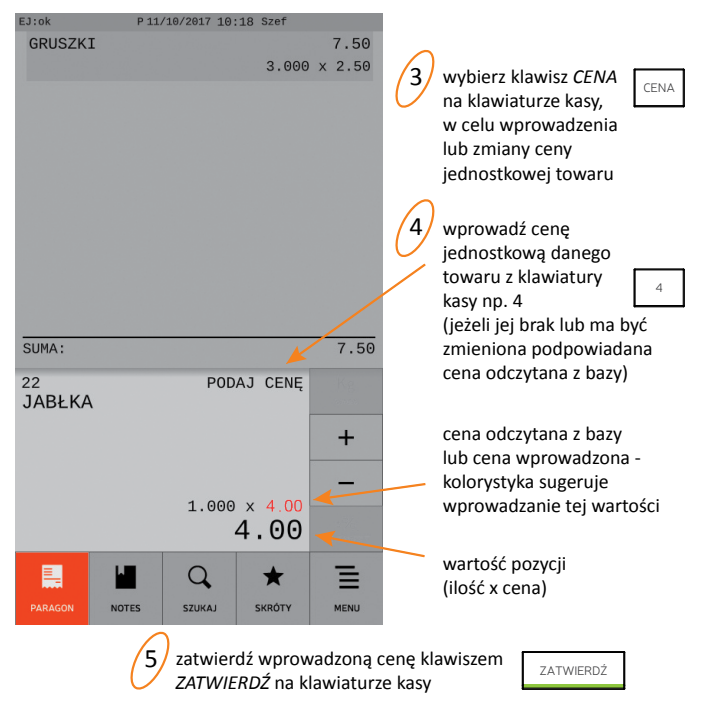

Kasa jest gotowa do zatwierdzenia i wydruku pozycji sprzedaży na paragonie - patrz pkt 4 ZATWIERDZENIE POZYCJI poniżej.

### 3 OKREŚLENIE ILOŚCI - opcjonalnie

Domyślnie podpowiadana jest sprzedaż jednostkowej ilości towaru (np. 1 szt, 1 kg).

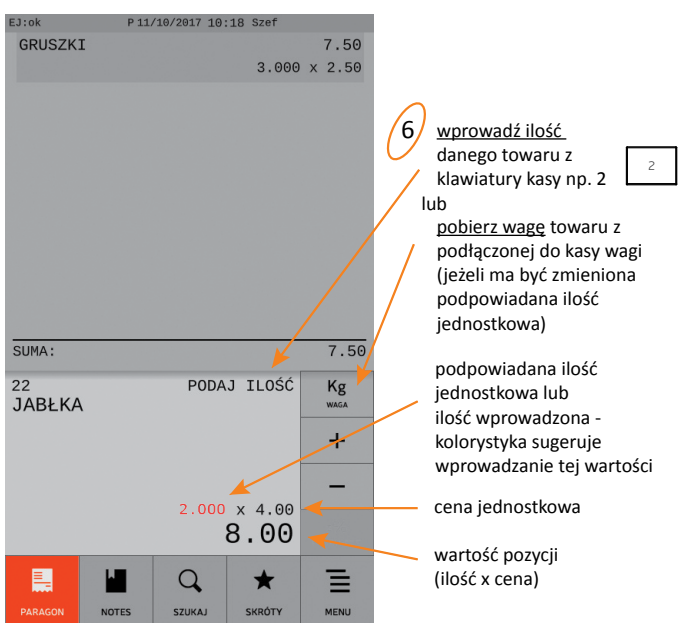

Kasa jest gotowa do zatwierdzenia i wydruku pozycji sprzedaży na paragonie - patrz pkt 4 poniżej.

### 4 ZATWIERDZENIE POZYCJI

zatwierdź pozycję sprzedaży klawiszem ZATWIERDŹ na klawiaturze kasy, w celu jej wydruku na paragonie

ZATWIERDŹ

W celu wystawienia kolejnych pozycji należy powtórzyć kroki 1-7 (opisane wyżej w pkt 1-4), w celu zakończenia paragonu przejść do kolejnego kroku opisanego w rozdziale PODSUMA.

# SPRZEDAŻ - tryb ECR

Przy wystawianiu pozycji sprzedaży w <u>trybie ECR</u> kolejność wprowadzania ilości i ceny oraz wyboru towaru jest dowolna. Sposoby wyszukiwania towaru są analogiczne jak w trybie komputerowym. Poniżej przykład z wyborem towaru po nr PLU.

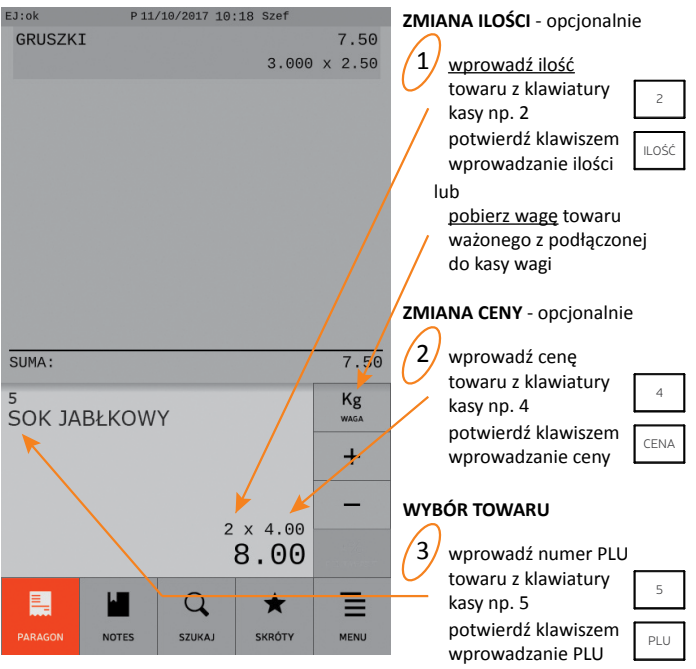

#### ZATWIERDZENIE POZYCJI

zatwierdź pozycję sprzedaży klawiszem ZATWIERDŹ na klawiaturze kasy, w celu jej wydruku na paragonie

ZATWIERDŹ

W celu wystawienia kolejnych pozycji należy powtórzyć w dowolnej kolejności kroki 1-4, w celu zakończenia paragonu - przejść do kolejnego kroku opisanego w rozdziale PODSUMA. 0 © ELZAB SA, kasa Sigma

### PODSUMA - zakończenie paragonu

Domyślnie podpowiadana jest forma płatności, waluta oraz kwota przyjętej zapłaty równa kwocie do zapłaty.

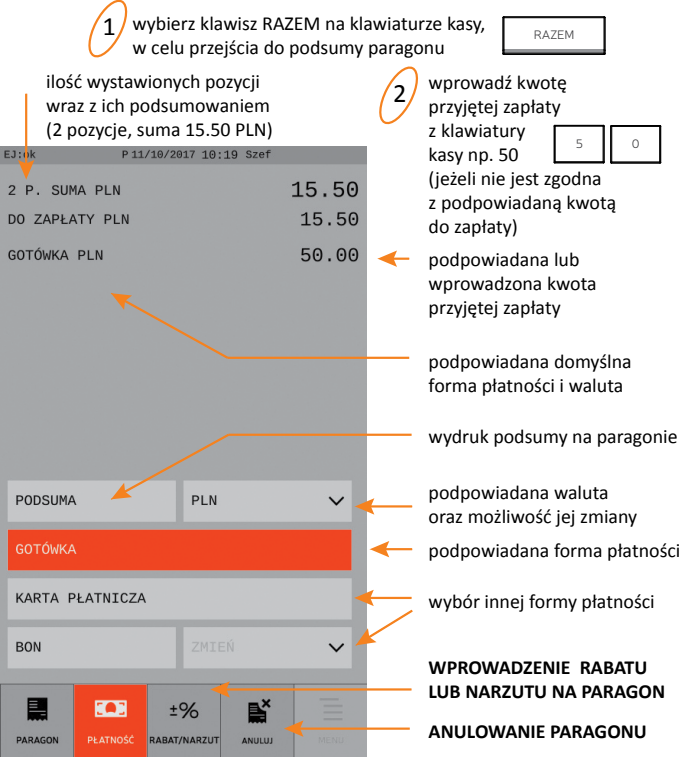

W celu zakończenia paragonu należy wybrać klawisz ZATWIERDŹ na klawiaturze kasy.

W celu wystawiania kolejnych pozycji sprzedaży należy opuścić podsume klawiszem WYJDŹ.

© ELZAB SA, kasa Sigma

ZATWIERDŹ

WYJDŹ I O

### INNE

### WYBÓR TOWARU WYSZUKANEGO PO NAZWIE

### WYBÓR TOWARU Z LISTY PODRĘCZNEJ

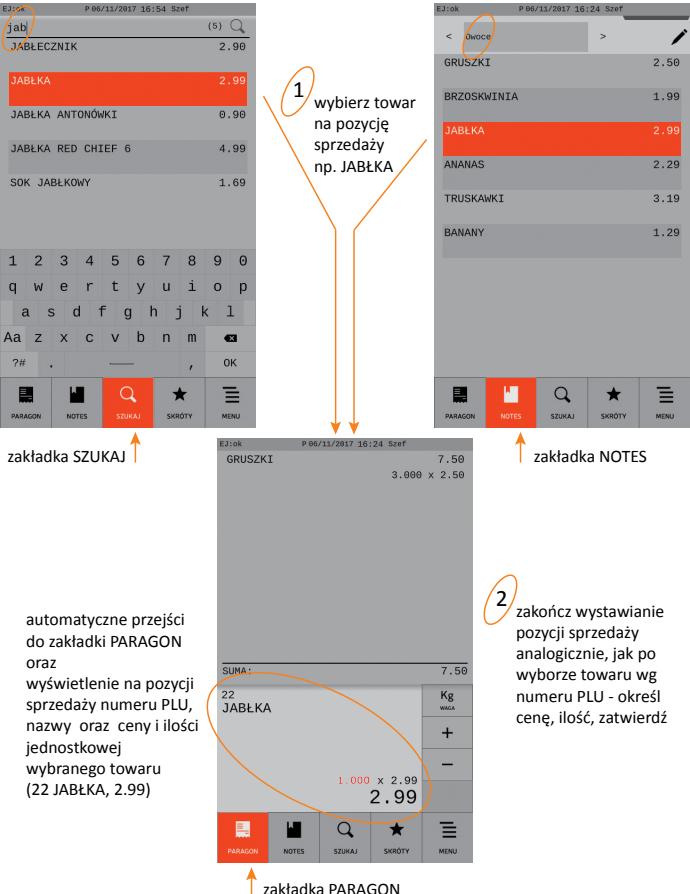

### SPRZEDAŻ ZA POMOCĄ CZYTNIKA KODÓW KRESKOWYCH

Domyślnie po odczytaniu kodu kreskowego towaru realizowana jest automatycznie sprzedaż jednostkowej ilości danego towaru (np. 1 szt, 1 kg).

Podłączony do kasy czytnik kodów kreskowych należy skonfigurować zgodnie z wytycznymi w odrębnym dokumencie *"Instrukcja obsługi kasy ELZAB SIGM*A".

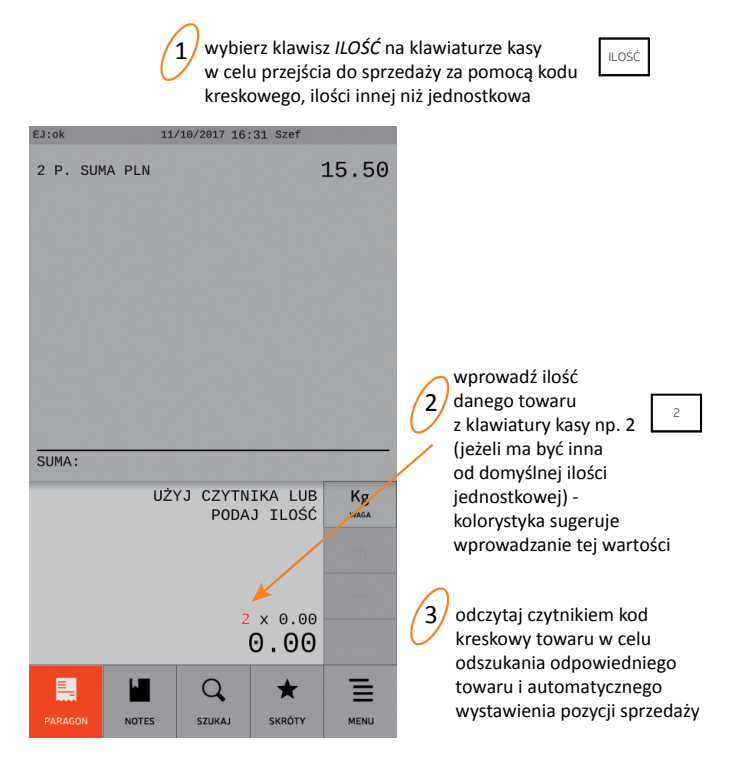

### ANULOWANIE POZYCJI SPRZEDAŻY

### WPROWADZENIE NARZUTU/RABATU NA POZYCJĘ

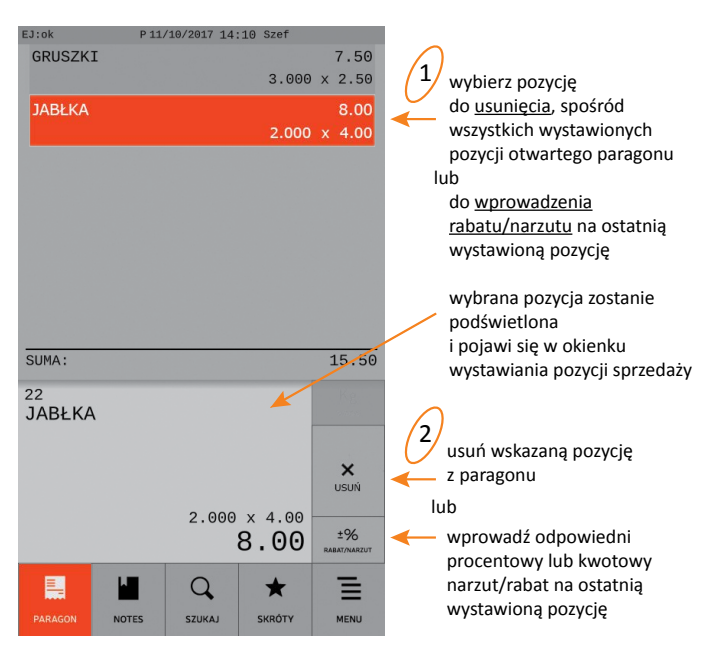

## WYDRUK RAPORTÓW

Dostęp do wydruku raportów zależy od przyznanych kasjerowi uprawnień, które zostały szczegółowo opisane w odrębnym dokumencie "Instrukcja obsługi kasy ELZAB SIGMA".

Ponisze przykłady obrazują pełne uprawnienia dostępu kasjera do funkcji kasy.

#### ZAMKNIĘCIE ZMIANY KASJERA (raport zerujący)

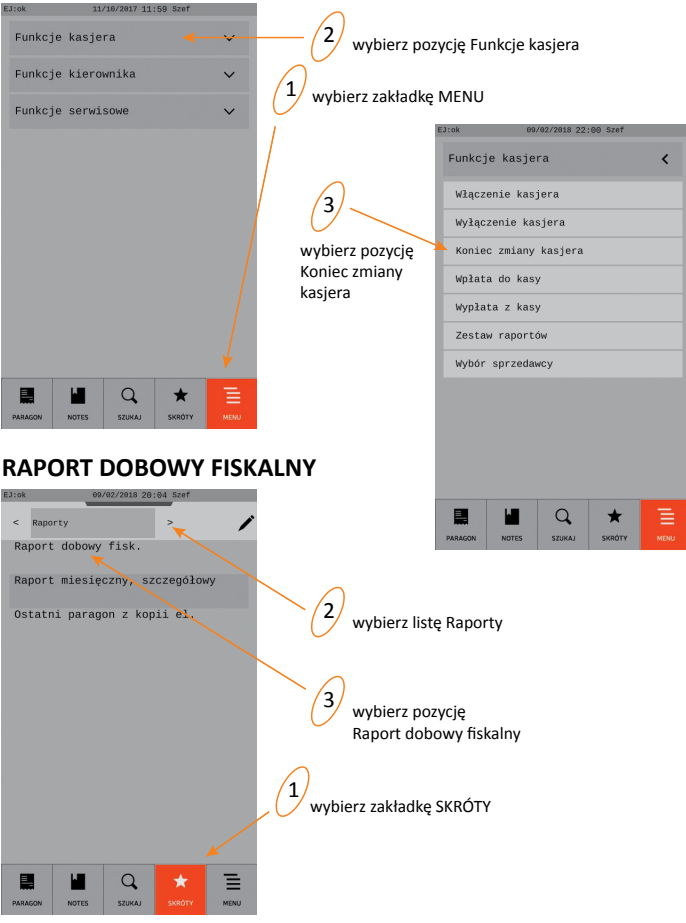

Możliwe również wywołanie raportu z poziomu MENU kasy: Funkcje kierownika -> Raporty zerujące -> Raport dobowy fiskalny © ELZAB SA, kasa Sigma

### WYMIANA PAPIERU

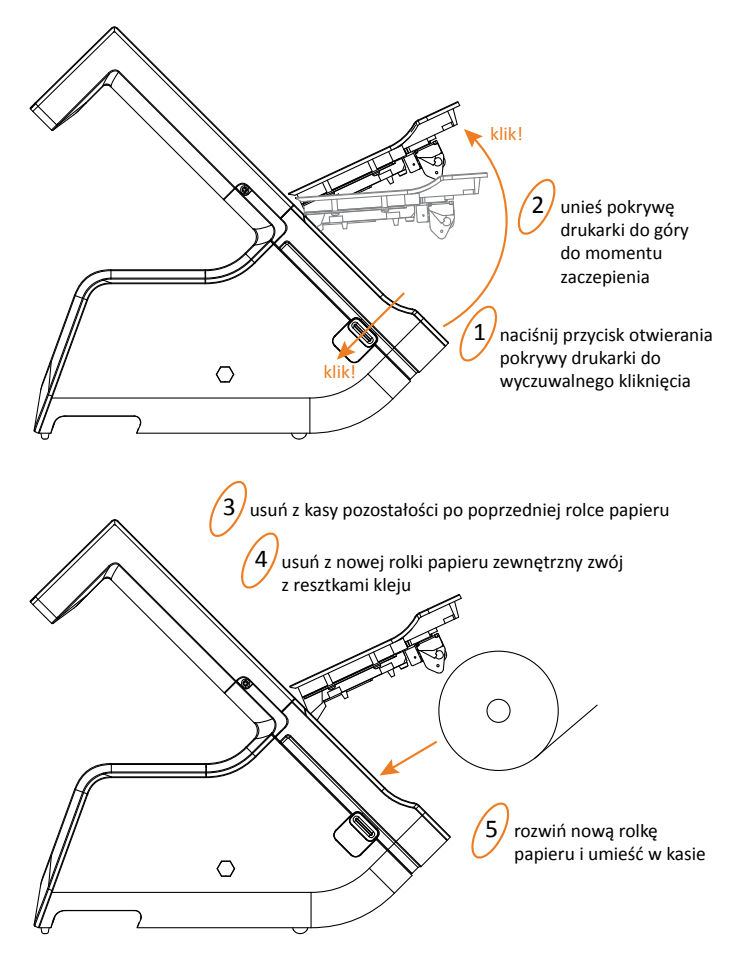

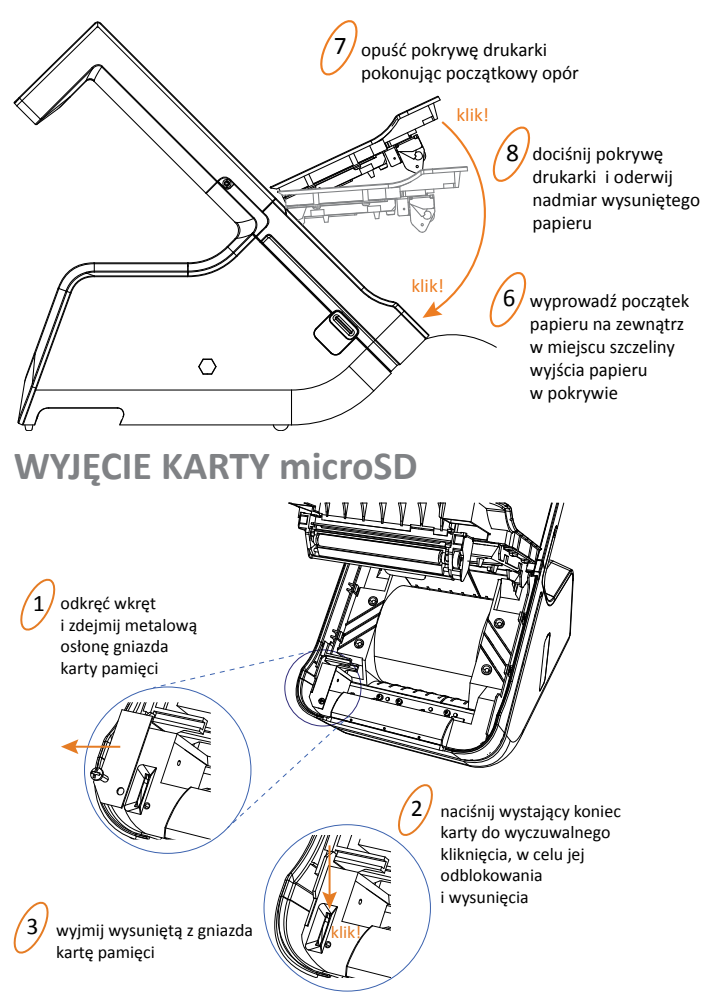

Kartę do gniazda należy wkładać stykami z prawej strony.

#### **ELZAB SA**

#### SIEDZIBA:

41-813 Zabrze ul. Kruczkowskiego 39 tel. +48 32 37 06 200 fax +48 32 37 22 583

DZIAŁ HANDLOWY: tel. +48 32 37 06 334

#### PORADY TECHNICZNE:

Dyżurny specjalista - kasy fiskalne tel. +48 601 513 823 (godz. 8 - 18) tel. +48 32 37 06 220 (godz. 8 - 16) e-mail: help@elzab.com.pl

Dyżurny specjalista - wagi tel. +48 603 306 316 (godz. 8 -18)

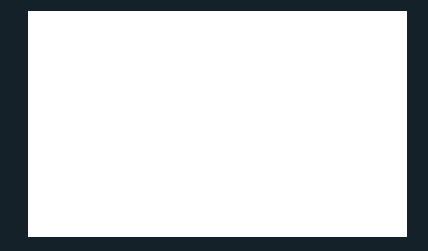

S10QS000

www.elzab.pl